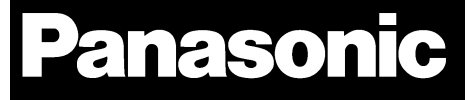

# PAN9026

# Wi-Fi Dual Band 2.4/5 GHz and Bluetooth Module

# Developer's Guide

Rev. 1.0

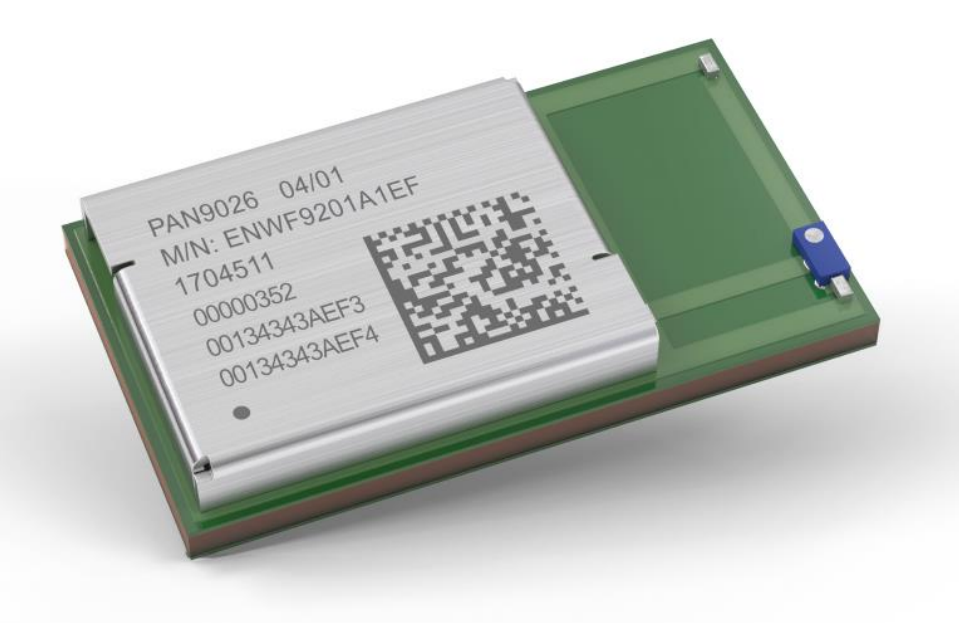

# Wireless Modules

By purchase of any of the products described in this document the customer accepts the document's validity and declares their agreement and understanding of it is contents and recommendations. Panasonic Industrial Devices Europe GmbH (Panasonic) reserves the right to make changes as required at any time without notification.

© Panasonic Industrial Devices Europe GmbH 2018.

This document is copyrighted. Reproduction of this document is permissible only if reproduction is without alteration and is accompanied by all associated warranties, conditions, limitations, and notices. Do not disclose it to a third party.

All rights reserved.

This Developer's Guide does not lodge the claim to be complete and free of mistakes.

The information contained herein is presented only as guidance for Product use. No responsibility is assumed by Panasonic for any infringement of patents or any other intellectual property rights of third parties that may result from the use of Product. No license to any intellectual property right is granted by this document, whether express or implied, by estoppel or otherwise.

Description of hardware, software, and other information in this document is only intended to illustrate the functionality of the referred Panasonic product. It should not be construed as guaranteeing specific functionality of the product as described or suitable for a particular application.

Any provided (source) code shall not be used or incorporated into any products or systems whose manufacture, use or sale is prohibited under any applicable laws or regulations.

Any outlined or referenced (source) code within this document is provided on an "as is" basis without any right to technical support or updates and without warranty of any kind on a free of charge basis according to § 516 German Civil Law (BGB) including without limitation, any warranties or conditions of title, non-infringement, merchantability, or fitness for a particular purpose. Customer acknowledges that (source) code may bear defects and errors.

The third-party tools mentioned in this document are offered by independent third-party providers who are solely responsible for these products. Panasonic has no responsibility whatsoever for the performance, product descriptions, specifications, referenced content, or any and all claims or representations of these third-party providers. Panasonic makes no warranty whatsoever, neither express nor implied, with respect to the goods, the referenced contents, or any and all claims or representations of the third-party providers.

To the maximum extent allowable by Law Panasonic assumes no liability whatsoever including without limitation, indirect, consequential, special, or incidental damages or loss, including without limitation loss of profits, loss of opportunities, business interruption, and loss of data.

# **Table of Contents**

| 1 | About  | t This Document                     | 4 |
|---|--------|-------------------------------------|---|
|   | 1.1    | Purpose and Audience                | 4 |
|   | 1.2    | Revision History                    | 4 |
|   | 1.3    | Use of Symbols                      | 4 |
|   | 1.4    | Related Documents                   | 5 |
| 2 | Overv  | /iew                                | 6 |
|   | 2.1    | Wi-Fi Features                      | 6 |
|   | 2.2    | Bluetooth Features                  | 6 |
| 3 | Instal | lation                              | 8 |
|   | 3.1    | Boot Card Setup                     | 8 |
|   | 3.2    | Device for Remote Control           | 9 |
| 4 | Devel  | oper Image1                         | 0 |
|   | 4.1    | Prerequisites1                      | 1 |
|   | 4.2    | Configuration Steps1                | 1 |
|   | 4.3    | Build Steps1                        | 2 |
|   | 4.4    | μSD Card Creation Steps1            | 3 |
| 5 | Applie | cation Usage1                       | 4 |
|   | 5.1    | Setup1                              | 4 |
|   | 5.2    | Connecting to the Access Point1     | 5 |
|   | 5.3    | Remote Controlling the PAN9026-IMX1 | 6 |
|   | 5.4    | Exploring the Wi-Fi Features1       | 6 |
|   | 5.5    | Exploring the Bluetooth Features1   | 8 |
| 6 | Backg  | ground Information2                 | 3 |
|   | 6.1    | Distribution Configuration2         | 3 |
|   | 6.2    | Base Image Configuration2           | 3 |
|   | 6.3    | Kernel-Specific Configuration2      | 3 |
|   | 6.4    | Addition of Marvell Drivers2        | 4 |
|   | 6.5    | DHCP Configuration                  | 5 |
|   | 6.6    | ALSA Configuration2                 | 5 |
|   | 6.7    | Web Server Configuration            | 5 |
|   | 6.8    | Bluetooth Applications2             | 5 |
|   | 6.9    | Custom Service                      | 6 |
| 7 | Conta  | act Details2                        | 7 |
|   | 7.1    | Contact Us                          | 7 |
|   | 7.2    | Product Information2                | 7 |

# **1** About This Document

# 1.1 Purpose and Audience

This Developer's Guide explains how to re-create "developer image" which is based on Yocto Project Linux.

The image is suited for the PAN9026-IMX system, which consists of a Wandboard Dual (WB-IMX6U-BW) and the PAN9026-MSD.

This Developer's Guide also describes the necessary steps to work with the resulting system and explains some background details of the implementation.

The document is intended for experienced software engineers that want to get the PAN9026 module to work in their custom Linux-based host system.

#### **1.2 Revision History**

| Revision | Date       | Modifications/Remarks |
|----------|------------|-----------------------|
| 1.0      | 2018-09-13 | Initial version       |

# 1.3 Use of Symbols

| Symbol             | Description                                                                                   |
|--------------------|-----------------------------------------------------------------------------------------------|
| (i)                | Note                                                                                          |
|                    | Non-observance can lead to errors.                                                            |
| ٨                  | Attention                                                                                     |
|                    | Indicates important notes that, if not observed, can put the product's functionality at risk. |
|                    | Тір                                                                                           |
|                    | Indicates useful information designed to facilitate working with the module.                  |
| ⇒ [chapter number] | Cross reference                                                                               |
| [chapter title]    | Indicates cross references within the document.                                               |
|                    | Example:                                                                                      |
|                    | Description of the symbols used in this document $\Rightarrow$ 1.3 Use of Symbols.            |
| $\checkmark$       | Requirement                                                                                   |
|                    | Indicates a requirement that must be met before the corresponding tasks can be completed.     |
| <b>→</b>           | Result                                                                                        |
|                    | Indicates the result of a task or the result of a series of tasks.                            |
| This font          | GUI text                                                                                      |
|                    | Indicates fixed terms and text of the graphical user interface.                               |
|                    | Example:                                                                                      |
|                    | Click Save.                                                                                   |

#### 1 About This Document

| Symbol           | Description                                                                                                    |
|------------------|----------------------------------------------------------------------------------------------------|
| Menu > Menu item | Path                                                                                                    |
|                  | Indicates a path, e.g. to access a dialog.                                                                         |
|                  | Example:                                                                                                    |
|                  | In the menu, select File > Setup page.                                                                             |
| This font        | File names, messages, user input                                                                                   |
|                  | Indicates file names or messages and information displayed on the screen or to be selected or entered by the user. |
|                  | Examples:                                                                                                    |
|                  | pan1760.c contains the actual module initialization.                                                               |
|                  | The message Failed to save your data is displayed.                                                                 |
|                  | Enter the value Product 123.                                                                                       |
| [ Key ]          | Кеу                                                                                                    |
|                  | Indicates a key on the keyboard, e.g. [ F10 ].                                                                     |

#### **1.4 Related Documents**

[1] PAN9026 Quick Start Guide

Please refer to the Panasonic website for more information as well as related documents  $\Rightarrow$  7.2 Product Information.

# 2 Overview

The PAN9026-IMX is a development platform for the Wi-Fi/BT PAN9026 module.

The PAN9026 module requires a fairly powerful host processor that executes both the low-level Wi-Fi driver as well as some high-level Wi-Fi application software.

Because of this, the Wandboard was chosen as the hardware platform. It is based on the well-known and powerful NXP i.MX6 processor and provides a separate  $\mu$ SD card slot for attaching peripheral devices like the PAN9026-MSD.

A Linux-based installation was chosen as the software platform. The Linux kernel provides an established environment for running a Wi-Fi driver and the available Wi-Fi applications make it possible to use the PAN9026 module to its full extend.

Two different software environments are available for the PAN9026-IMX.

First, an Ubuntu Linux-based environment is available to showcase all the different possibilities of the PAN9026 module, which also allows the user to experiment with the system using a graphical user interface. This environment is described in the PAN9026 Quick Start Guide which is available separately.

Second, a Yocto Project Linux-based environment is available to showcase the easy integration into a customer-specific build environment. This environment is described in this Developer's Guide.

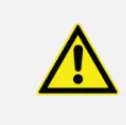

This Developer's Guide assumes deep knowledge about how to use the Yocto Project to create a Linux-based system image. It will not go into details and answer questions that are considered out of scope for PAN9026-IMX.

The Linux environment created by using the Yocto Project provides access to the Wi-Fi and Bluetooth features of the PAN9026 module.

Please refer to the Panasonic website for related documents ⇒ 7.2 Product Information.

#### 2.1 Wi-Fi Features

The Linux environment created by using the Yocto Project provides access to the Wi-Fi features of the PAN9026 module by supplying a web server running on a Wi-Fi access point.

After a connection to that access point has been established, it is possible to interact with the PAN9026 module with the browser.

It can simultaneously connect to another Wi-Fi access point and relay any internet connectivity from there.

#### 2.2 Bluetooth Features

The Linux environment created by using the Yocto Project also provides access to the Bluetooth features of the PAN9026 module by providing several Bluetooth applications. All Bluetooth applications have been implemented using "Blue SDK" from OpenSynergy. For further information please refer to <a href="http://www.opensynergy.com/en/products/blue-sdk">http://www.opensynergy.com/en/products/blue-sdk</a>.

2 Overview

It is possible to select one of the following Bluetooth applications through the user interface provided by the web server.

The Bluetooth Basic Rate A2DP application allows the PAN9026-IMX to become a Bluetooth audio sink. It is possible to playback audio from a remote device that is connected via Bluetooth Basic Rate, which is then output via the audio jack.

Alternatively the PAN9026-IMX may become a Bluetooth Low Energy proximity beacon using the "AltBeacon" Protocol, which is a popular beacon implementation used for indoor navigation.

# 3 Installation

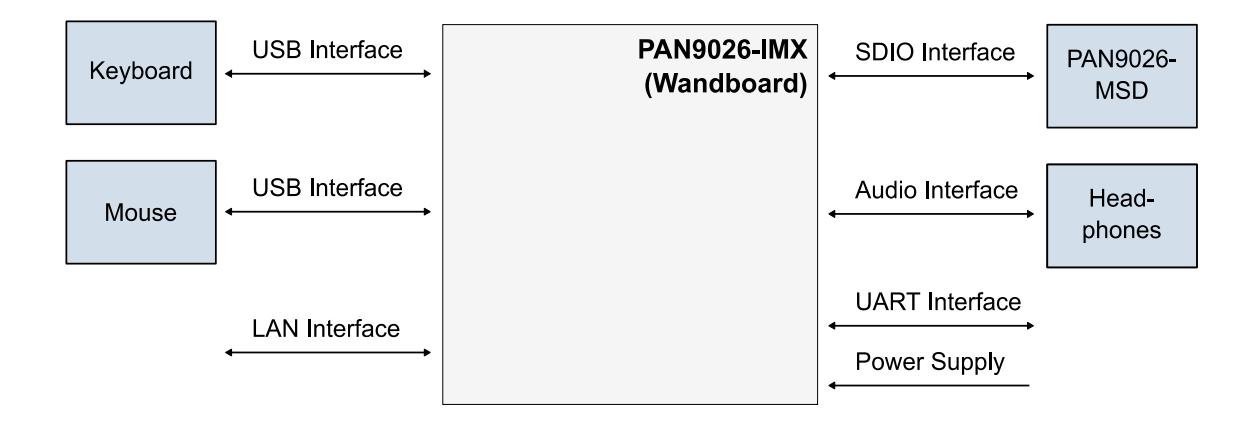

The PAN9026-IMX consists of the following components:

- PAN9026-MSD µSD card form factor
- Wandboard Dual (WB-IMX6U-BW)
- USB Power cable as power supply

The following additional components are not included, but are required for all use cases:

- ✓ µSD card with at least 2 GB capacity
- ✓ RS232 serial connection cable (interface the built-in UART port to a control PC)
- ✓ Some Wi-Fi capable device like a mobile phone or a tablet

Finally the following additional components are not included, but may be required depending on the use case:

✓ Headphones with 3.5 mm jack (in order to listen to Bluetooth audio)

#### 3.1 Boot Card Setup

The Wandboard actually consists of two separate parts:

- The Baseboard that contains all the connectors and
- A system-on-module that contains the i.MX6 processor.

The system-on-module is located on the back of the Wandboard and may have a heat-spreader covering the processor.

The Wandboard has two µSD card slots:

- One for the boot medium, which is located on the system-on-module, and
- One for peripheral devices, which is located on the Baseboard.

Usually the  $\mu$ SD card with the Ubuntu Linux image is already inserted in the  $\mu$ SD card slot on the system-on-module so that the Wandboard will boot from it.

3 Installation

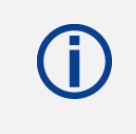

Notice that the  $\mu$ SD card slot of the system-on-module can be found on the left side when the Wandboard is turned around and the audio connectors are facing downwards:

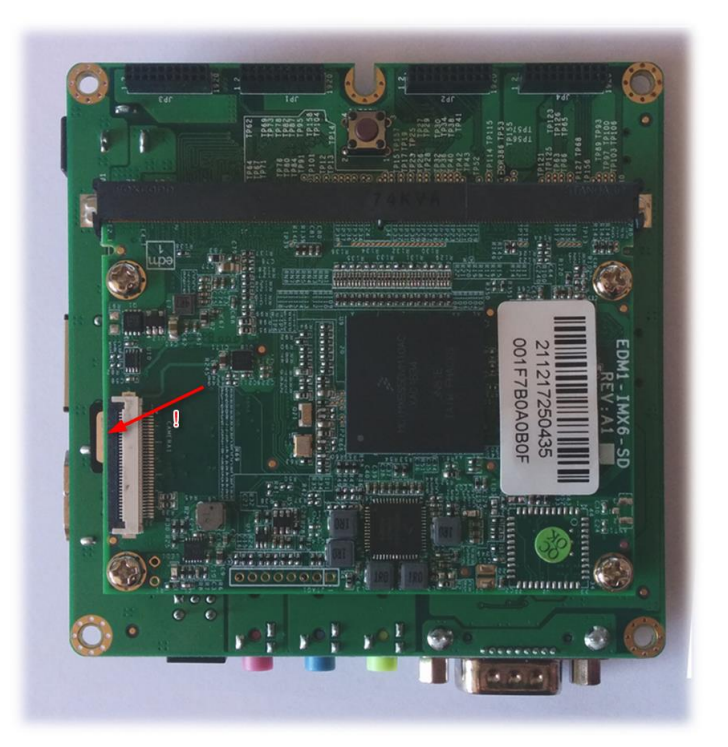

In order to replace the  $\mu$ SD card gently press the connector and the  $\mu$ SD card will spring out.

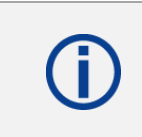

Remember the orientation of the contacts – the contacts must face upwards when the  $\mu$ SD card is inserted.

# 3.2 Device for Remote Control

Certain functions of the PAN9026-IMX can be remote controlled via Wi-Fi, so a Wi-Fi capable device for controlling is needed.

For the sake of simplicity it is assumed that an Android mobile phone is used for this purpose, but other devices may be used as well.

# 4 Developer Image

The Yocto Project is used to create a custom embedded Linux distribution for the PAN9026-IMX.

For further information please refer to https://www.yoctoproject.org.

A fairly powerful Linux-based machine running a compatible Linux distribution is necessary to build the developer image.

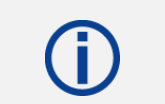

Ubuntu Linux 16.04 LTS has been successfully used to build the developer image.

Ubuntu Linux 18.04 LTS has been used successfully as well, but the Yocto Linux environment will emit a warning message.

The build process may take several hours to complete and requires an internet connection.

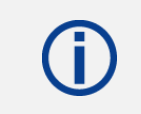

Make sure that all prerequisites as explained on <u>https://www.yoctoproject.org/docs/2.4.3/yocto-project-qs/yocto-project-qs.html</u> in the chapter "The Build Host Packages" are installed on the system.

The "repo" tool is used to manage the necessary Git repositories.

For further information please refer to <u>https://gerrit.googlesource.com/git-repo</u>.

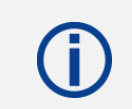

Make sure that the "repo" tool is installed on the system. It may be necessary to customize the user name and e-mail address as well.

After creation, this distribution consists of a disk image which includes a recent Linux kernel, kernel modules for both the Wi-Fi and Bluetooth parts of the PAN9026 module, a complete wireless access point setup (including IPv4 forwarding) and a running web server to remote control the setup.

The disk image containing this custom embedded Linux distribution is called "developer image" for the rest of this document.

#### 4.1 Prerequisites

The following items are additionally needed to successfully execute the instructions that follow:

- ✓ Panasonic "pan-yocto" software package ZIP file
- ✓ Marvell software package ZIP file

#### 4.1.1 Panasonic Software Package

The Panasonic "pan-yocto" software package ZIP file contains the environment and the necessary "recipe" files for the Yocto Project Linux to create the "developer image".

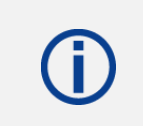

Please contact your local Panasonic sales representative in order to get access to the latest version of the "pan-yocto" software package ZIP file.

#### 4.1.2 Marvell Software Package

A recent software package from Marvell is necessary to build the drivers for the PAN9026 module.

The following Marvell software package has been used as a basis for the developer image:

SD-WLAN-SD-BT-8977-U16-MMC-V16.68.1.p170-16.26.1.p170-C4X16544\_V2-MGPL.zip

To download this or the latest version, please refer to <u>https://extranet.marvell.com</u>.

Please contact your local Panasonic sales representative in order to get access to the Marvell Extranet.

#### 4.2 Configuration Steps

1. Unpack the Panasonic "pan-yocto" software package ZIP file on the build machine.

The file contains the following minimal Git repositories:

- manifest
- meta-pideu
- pideu-base

The repo manifest file manifest/default.xml is the starting point for starting the image creation.

2. Execute the following shell commands in the location where the ZIP file was unpacked:

```
repo init -u manifest
repo sync
```

- → The "repo" tool will download all necessary external dependencies for the build that are not included in the delivery.
- 3. After the download has finished, unzip the Marvell driver to the right location.

In this example it is assumed that the download of the driver was done to the folder /tmp/.

```
unzip /tmp/SD-WLAN-SD-BT-8977-U16-MMC-V16.68.1.p170-16.26.1.p170-
C4X16544_V2-MGPL.zip -d ./sources/meta-pideu/recipes-
kernel/kernel-modules/
```

#### 4.3 Build Steps

The following requirements must be met:

- ✓ Successfully configuration
  - 1. Setup the environment in the directory build:

```
TEMPLATECONF=$(pwd)/sources/base/conf MACHINE=pan-imx DISTRO=pan
source setup-environment "build"
```

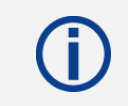

The directory conf within the folder build is only updated the first time when the folder build is populated.

Consecutive executions of the above command will not synchronize the content of the folder conf.

2. Start the actual build from the directory build.

bitbake image-pideu

The resulting binary image is named imx-uboot-spl-<timestamp>mmcblk.direct.

#### 4.4 µSD Card Creation Steps

The binary image that was created in the previous step can now be written to a  $\mu$ SD card, for example by using the built-in SD card slot of a PC or an external USB-to-SD adapter.

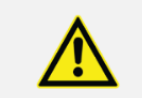

Make very sure to use the correct /dev/ entry. Accidently using a wrong entry may damage your system!

The resulting <path-to-SD-device> depends on your system. It is something like /dev/sdb, or /dev/mmcblk0.

The <path-to-image> is the image file you created in the previous build step.

1. Write the binary image to the  $\mu$ SD card:

```
sudo dd if=<patch-to-image> of=<path-to-SD-device> bs=1M
status=progress
```

**5** Application Usage

# 5 Application Usage

By default the system provides a Wi-Fi access point that remote devices can connect to.

The following features can be controlled through a simple-to-use web interface:

- Provide one wireless network access point (AP)
- Access a wireless network
- Forward IP connections between the different networks
- Bluetooth Classic for A2DP audio streaming
- Bluetooth LE for beacon functionality

No additional peripherals are needed.

#### 5.1 Setup

The following components are needed:

- ✓ Wandboard with µSD card containing the Yocto Project Linux image
- ✓ PAN9026-MSD with µSD card form factor
- ✓ Headphones with 3.5 mm jack
- ✓ Power supply

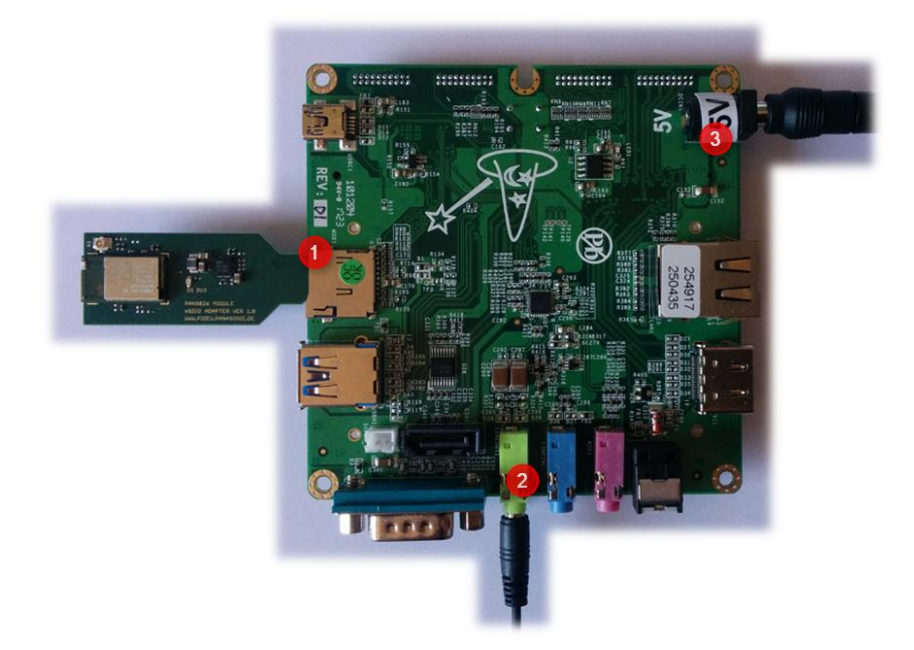

- Insert the µSD card containing the Yocto Project Linux image as explained in ⇒ 3.1 Boot Card Setup.
- 2. Insert the **PAN9026-MSD** into the  $\mu$ SD card slot of the Baseboard (1).
- 3. Insert the **headphones with 3.5 mm jack** into the green audio socket (2).
- 4. Insert the **power supply** (3).
  - → The system will boot up. This takes approximately one minute.

**5** Application Usage

## 5.2 Connecting to the Access Point

1. Navigate to the Wi-Fi configuration settings of your device and enable Wi-Fi if it is not enabled already.

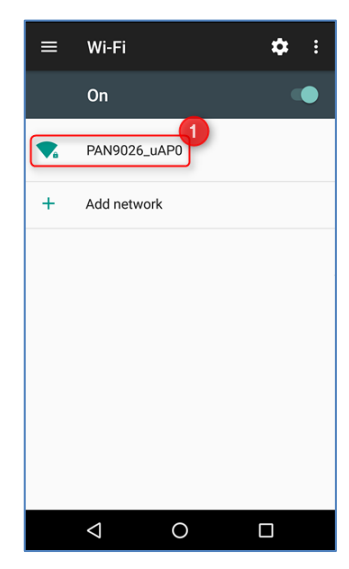

The access point provided by the PAN9026 module is named PAN9026\_uAP0 and will be found automatically.

- 2. Click PAN9026\_uAP0 to make the device connect to this access point.
  - → The connection is established and is shown as Connected, no Internet.

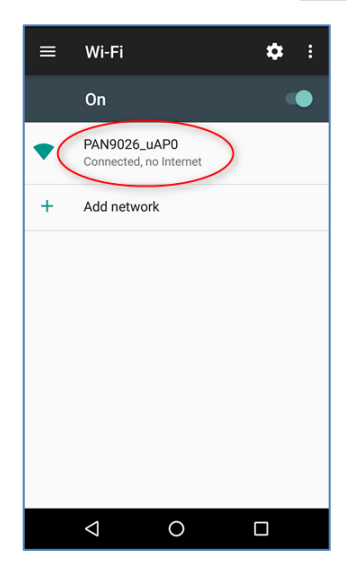

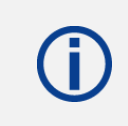

Add this point you can access the PAN9026 module just fine, but cannot use any features that required internet access yet.

#### 5.3 Remote Controlling the PAN9026-IMX

On the PAN9026-IMX a web server is running which provides the user interface for remote controlling the system.

- 1. Open the **web browser**.
- 2. Navigate to the address 192.168.33.1 to access (1).

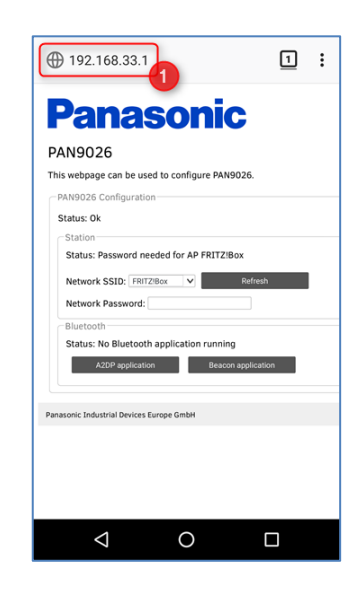

#### 5.4 Exploring the Wi-Fi Features

The Wi-Fi features of the PAN9026 module can be controlled using the **Station** section on the web page (1).

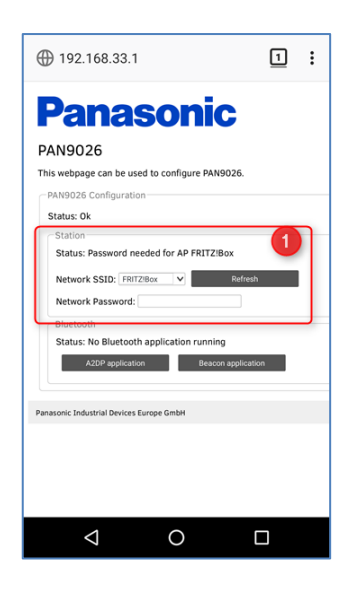

The PAN9026 module is capable of connecting to an existing access point while acting as an access point itself.

5 Application Usage

The user interface is intuitive and will guide you through the possible use cases.

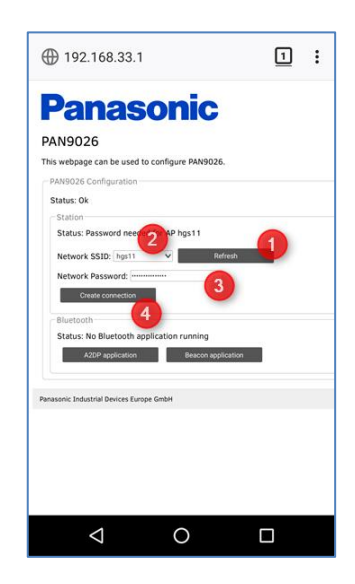

- (1) Click Refresh to refresh the list of found access points.
- (2) Click **Network SSID** to select an access point.
- (3) Enter the matching password into the Network Password field.
- (4) Click Create Connection to create the connection.
  - ➔ The PAN9026 module will connect to it. This takes approximately a couple of seconds.

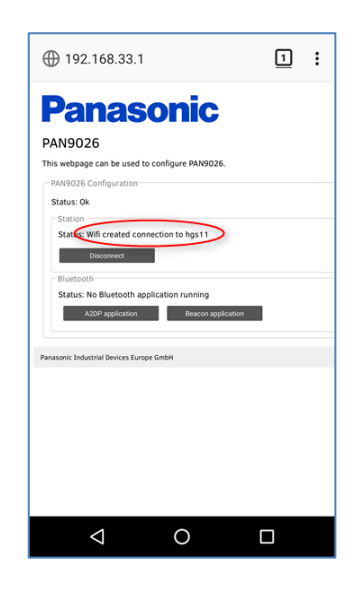

**(**)

Because the PAN9026 is connected to an access point with internet connection, your device is now able to access the internet through the access point of PAN9026-IMX as well.

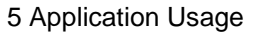

Now you can use another browser window to access any page in the internet, for example pideu.panasonic.de (1).

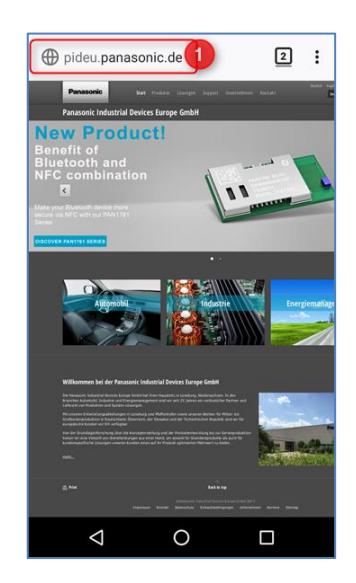

#### 5.5 Exploring the Bluetooth Features

**Panasonic** 

The Bluetooth features of the PAN9026 module can be controlled using the **Bluetooth** section on the web page (1).

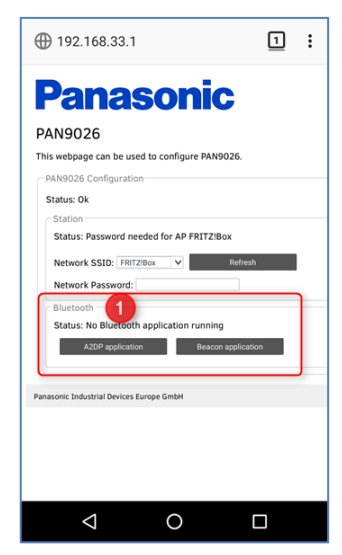

**5** Application Usage

1. Click Stop application to stop the currently running Bluetooth application (1).

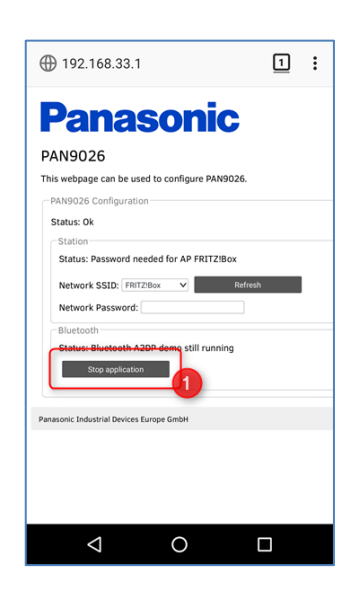

#### 5.5.1 Bluetooth Low Energy AltBeacon

**Panasonic** 

1. Click Beacon application to start the Bluetooth Low Energy AltBeacon application (1).

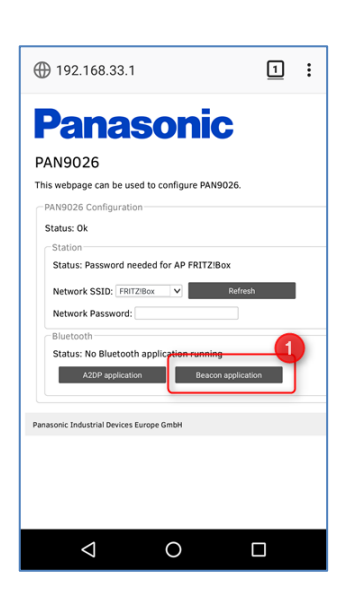

→ The device is advertising according to the AltBeacon specification.

You can use the "Locate Beacon" app from "Radius Networks, Inc." to discover the PAN9026 module.

**5** Application Usage

➔ In the Locate Beacon app the PAN9026 module will show up as a regular AltBeacon (1).

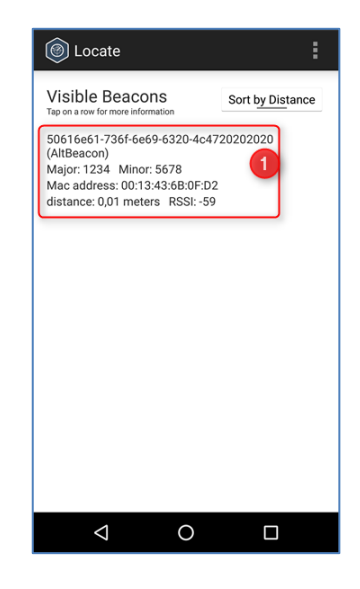

#### 5.5.2 Bluetooth Basic Rate A2DP audio sink

1. Click **A2DP application** to start the Bluetooth Basic Rate A2DP audio sink application (1).

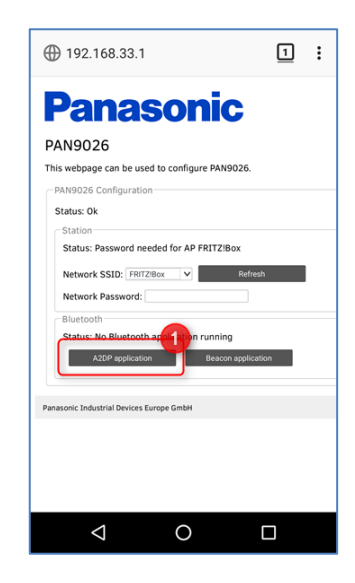

- ➔ The device is available as an A2DP audio sink.
- 2. Navigate to the **Bluetooth settings** of your device. Make sure that Bluetooth is enabled.
- 3. Click on the entry to connect to the PAN9026 module (1).

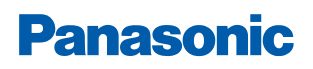

i

#### PAN9026 Wi-Fi/BT Module

5 Application Usage

| Usually the PA | N9026 | module | will | show | up | as |
|----------------|-------|--------|------|------|----|----|
| OpenSynergy    | A2DP  | Appli  | cat  | ion. |    |    |

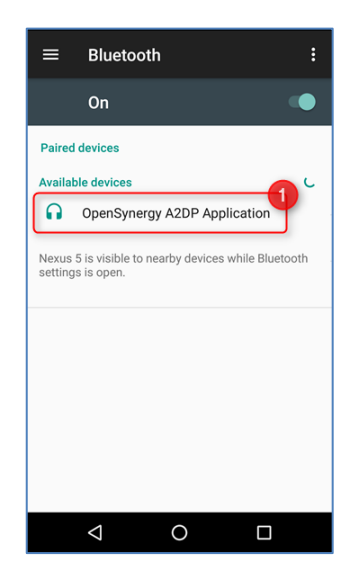

→ The connection is established and is shown as Connected (1). This takes approximately a couple of seconds.

| =                                                                      | Bluetooth                               |  |  |  |  |
|------------------------------------------------------------------------|-----------------------------------------|--|--|--|--|
|                                                                        | On 💿                                    |  |  |  |  |
| Paired                                                                 | Paired devices                          |  |  |  |  |
| OpenSynergy A2DP Applicati      Connected                              |                                         |  |  |  |  |
| Availa                                                                 | ble devices                             |  |  |  |  |
|                                                                        | No nearby Bluetooth devices were found. |  |  |  |  |
| Nexus 5 is visible to nearby devices while Bluetooth settings is open. |                                         |  |  |  |  |
|                                                                        |                                         |  |  |  |  |
|                                                                        |                                         |  |  |  |  |
|                                                                        |                                         |  |  |  |  |
|                                                                        |                                         |  |  |  |  |
|                                                                        |                                         |  |  |  |  |
|                                                                        |                                         |  |  |  |  |

➔ Now any audio that is played back on the Android device is routed to the PAN9026 module instead and output on the audio jack of the PAN9026-IMX. 5 Application Usage

In order to verify the correct operation, start an application that will output sound, for example, an audio player, a video stream or a web radio or video from the internet.

➔ You should be able to hear the audio when you have connected some headphones to the green audio jack of the Wandboard.

**()** 

If your Android device is still connected to the access point of the PAN9026 module, make sure that the PAN9026 module itself is connected to an access point with internet access; otherwise no playback from the internet is possible.

# 6 Background Information

The Yocto Project Linux build is based on the environment as provided by Freescale. For further information please refer to <u>https://github.com/Freescale</u>.

The "rocko" release of the Yocto Project Linux is used.

The files and subfolders in sources/meta-pideu/ contain some adoptions and changes to the regular build which is discussed in the following chapters.

# 6.1 Distribution Configuration

All features related to a graphical user interfaces have been removed to speed up the build process. Additionally "system" is activated and "libc" features have been added.

See file: ./sources/meta-pideu/conf/machine/pan-imx.conf

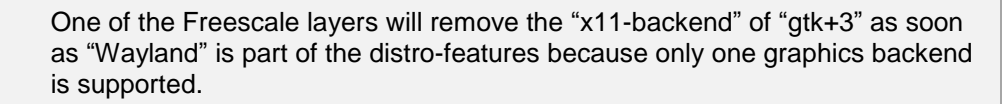

This will lead to some seemingly illogical error messages and failing builds for graphical tools.

This can be solved by removing "Wayland" from the distro-features.

#### 6.2 Base Image Configuration

The image-pideu.bb recipe contains the description of an enhanced core image.

It adds additional (custom) packages for the Marvell driver installation as well as additional packages that are necessary for Bluetooth and Wi-Fi connectivity.

See file: ./sources/meta-pideu/recipes-core/images/image-pideu.bb

#### 6.3 Kernel-Specific Configuration

The kernel default config defconfig is altered to enable routing.

See file: ./meta-pideu/recipes-kernel/linux/linux-fslc 4.14.bbappend

#### 6.4 Addition of Marvell Drivers

The sources for the Marvell drivers and utilities are separated in multiple archives, which in turn are contained in one collective archive.

These separate archives, when uncompressed all in the same directory, create a folder structure, which is needed by the Marvell sources, to be compiled.

To fulfill these dependencies for the individual drivers/utilities, all the recipes for Marvell sources contain a distinct do\_unpack\_extra step, executed after the unpacking of the Marvell archive. In this step, the separate archives needed for the current module/utilities are unpacked and the needed content is copied in the recipes working directory.

The kernel modules are built in a different way than the utilities, so they needed to have separate recipes.

The Marvell kernel modules and the utilities needed adaptions in the Makefiles to be able to be compiled with Bitbake. The required changes mostly originate in differences in the naming of environment/configuration variables.

As a result, patches for the Makefiles were created and added to the recipes.

The kernel modules should be loaded at start up, so the recipes contain the corresponding KERNEL\_MODULE\_AUTOLOAD and KERNEL\_MODULE\_PROBECONF settings.

The utilities modules needed a change in the way their artifacts were installed into the image. That lead to the recipe files having an overwritten do\_install() routine to take care of that.

The SD8977 kernel module – which is part of the mlan-module recipe, and which is responsible for the firmware download to the Marvell chip – needs some parameters for its initialization.

Therefore the recipe contains a configuration module\_conf\_sd8977 containing the module load parameters.

These settings include drv\_mode=3 to deactivate the wfd (Wi-Fi Direct) interface.

The wlan\_app utilities needed glibc, so that dependency is added to the recipe.

The Bluetooth character mode "fmapp" application needs special LD-flags to build, so the recipe contains a corresponding setting.

See files:

```
./meta-pideu/recipes-kernel/kernel-modules/kernel-module-marvell-wlan-
app.bb
```

```
./meta-pideu/recipes-kernel/kernel-modules/kernel-module-marvell-btc-
fmapp.bb
```

```
./meta-pideu/recipes-kernel/kernel-modules/kernel-module-marvell-
bt8977.bb
```

```
./meta-pideu/recipes-kernel/kernel-modules/kernel-module-marvell-
wlan8977.bb
```

```
./meta-pideu/recipes-kernel/kernel-modules/kernel-module-marvell-
btc8977.bb
```

6 Background Information

#### 6.5 DHCP Configuration

Instead of using the default configuration file that comes with the dhcp recipe a custom configuration is used.

See file: ./meta-pideu/recipes-connectivity/dhcp %.bbappend

#### 6.6 ALSA Configuration

The Bluetooth sample applications use "alsa" directly instead of using "Pulseaudio".

Unfortunately the default volume level of the "Wandboard's sgtl5000 line out" is very low.

To have a more convenient setting, the recipe <code>alsa-state</code> is appended with a patch, adding a default configuration for the sgtl5000 sound card with 0dB (~60 %) setting.

See file: ./meta-pideu/recipes-bsp/alsa-state.bbappend

#### 6.7 Web Server Configuration

The recipe for the "lighttpd" web server was changed to include the necessary file for the web interface.

See file: ./meta-pideu/recipes-extended/lighttpd %.bbappend

#### 6.8 Bluetooth Applications

The utility programs "a2dp\_sink" and "iBeacon\_app", which are used to demonstrate Bluetooth abilities of the PAN9026 module, are not open source.

These applications use OpenSynergy's Blue SDK 5.5 and Low Energy SDK 2.5.

For further information please refer to <u>http://www.opensynergy.com/en/products/blue-sdk</u>.

The application a2dp\_sink supports A2DP 1.3.1 and integrates a SBC codec. It allows external Bluetooth clients to pair by using the "Just works" pairing mechanism. After pairing the external device can stream audio. By default the audio signal is routed to the line-out connector.

The application "iBeacon\_app" emits a beacon according to "AltBeacon" protocol specification. For further information please refer to https://github.com/AltBeacon/spec.

The beacon data can be visualized by using Android applications like "Locate Beacon" by "Radius Networks, Inc".

The applications are added in binary form in their recipes.

See files:

```
./meta-pideu/recipes-opensynergy/opsy-ibeacon-app-binary_1.0.0.bb
./meta-pideu/recipes-opensynergy/opsy-a2dp-sink-binary 1.0.0.bb
```

#### 6.9 Custom Service

One purpose of the demo image is to provide an access point using the PAN9026's  $\mu$ AP feature.

To achieve this, a service pan-hostapd is added to the "system" configuration of the target. The individual steps of starting and stopping the access point and configuring the IP forwarding are available in specific shell scripts named pan-hostapd-start.sh and pan-hostapdstop.sh, which is installed to /usr/sbin on the target.

The actual AP is configured using Marvell's uaput1. The necessary configuration file can be found in /usr/sbin/config/uaput1.conf.

See file: ./meta-pideu/recipes-opensynergy/opsy-demo-hostapd\_1.0.0.bb

# 7 Contact Details

#### 7.1 Contact Us

Please contact your local Panasonic Sales office for details on additional product options and services:

For Panasonic Sales assistance in the EU, visit https://eu.industrial.panasonic.com/about-us/contact-us Email: wireless@eu.panasonic.com

For Panasonic Sales assistance in **North America**, visit the Panasonic "Sales & Support" website to find assistance near you at

https://na.industrial.panasonic.com/distributors

Please visit the **Panasonic Wireless Technical Forum** to submit a question at <a href="https://forum.na.industrial.panasonic.com">https://forum.na.industrial.panasonic.com</a>

# 7.2 Product Information

Please refer to the Panasonic Wireless Connectivity website for further information on our products and related documents:

For complete Panasonic product details in the **EU**, visit <u>http://pideu.panasonic.de/products/wireless-modules.html</u>

For complete Panasonic product details in **North America**, visit <u>http://www.panasonic.com/rfmodules</u>